## 메타버시티 회원가입 및 학위수여식 참여 방법 안내

| 번호 | 내용                     | 안내 영상 URL                                                                                                    | QR코드 |
|----|------------------------|----------------------------------------------------------------------------------------------------|------|
| 1  | 메타버시티<br>설치하기          | 홈페이지: <u>https://metaversity.camp/</u><br>※ 다운로드 버튼 클릭 → 원하는 버전 클릭 → 설치<br>※ 스마트폰 앱 설치<br>: App Store, Google Play에서 다운로드     |      |
| 2  | 에타버시티<br>회원 가입하기       | <u>https://vimeo.com/760715537/63972bab0c</u><br>※ 반드시 본인 이메일과 핸드폰 번호로 가입                                                     |      |
| 3  | 행성가입(멤버)<br>신청하기       | <u>https://vimeo.com/760751537/343acb420c</u><br>※ 멤버 신청 전<br>우측 상단 프로필(개인정보)에서 닉네임 수정, 실명 기입<br>이미 행성 가입이 되어 있을 경우, 바로 입장 가능 |      |
| 4  | 메타버시티<br>학위수여식<br>참여하기 | ※ 검색창 : 강원도립대학교 → 방문하기<br>→ 대학교 이벤트 → 제24회 학위수여식                                                                              |      |